XLS Embedded PC – Driver

Steps 1 through 3 not applicable on a first time install.

Step 1 – Desk/Remote computer. Delete the shared printer in printers & devices.

Step 2 – Desk/Remote computer. Uninstall the LSM

Step 3 – Embedded/Local computer. Uninstall the LSM.

Step 4 – Embedded/Local computer. Install the LSM.

Step 5 – Embedded/Local computer. Share the printer – this should be done by default but you can double check. Go to printers & devices and right click on the XLS printer icon, the click on **Printer properties**. When the properties window loads, click on the **Sharing** tab to verify that the sharing is checked:

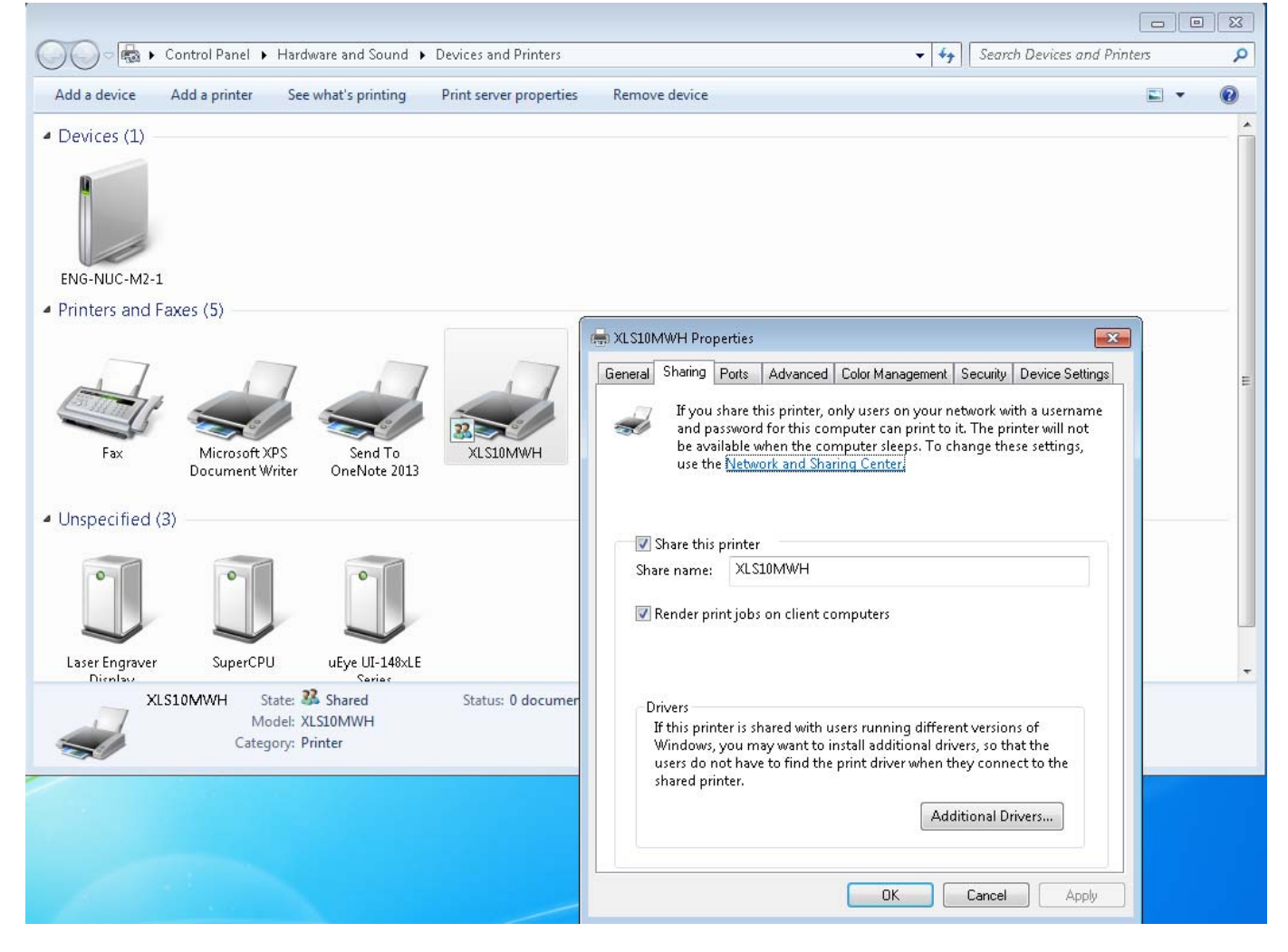

Step 6 – Embedded/Local computer. This is optional but at this point, I verify the basic functionality of the LSM locally. If it doesn't work here, it won't work on the remote/desk computer.

Step 7 – Desk/Remote computer. Install the LSM.

Step 8 – Desk/Remote computer. Open the printers & devices folder and delete the XLS printer.

Step 9 – Desk/Remote computer. While still in printers & devices, click **Add a printer** and when the Add Printer window opens, select **Add a network, wireless or Bluetooth printer**:

| نغ (<br>ا  | Add a local printer<br>Jse this option only if you don't have a USB printer. (Windows automatically installs USB printers<br>when you plug them in.)                  |
|------------|----------------------------------------------------------------------------------------------------|
|            | Add a patronale version of Diversionth printer                                                                                                    |
| 1<br> <br> | Add a network, wireless or Bluetooth printer<br>Make sure that your computer is connected to the network, or that your Bluetooth or wireless<br>printer is turned on. |
|            |                                                                                                    |
|            |                                                                                                    |

Next, click **Select a shared printer by name** and enter the computer name\printer name. In this example, yours will be different, I am adding a shared printer called XLS10MW that resides on a computer named eng-nuc-m2-1:

| 🚱 🖶 Add Printer                                                                                                    | ×           |
|----------------------------------------------------------------------------------------------------|-------------|
| Find a printer by name or TCP/IP address <ul> <li>Find a printer in the directory, based on location or feature</li> <li>Select a shared printer by name <a href="https://computername/printername">https://computername/printername or https://computername/printername/.printername/.printername</a>.</li> <li>Add a printer using a TCP/IP address or hostname</li> </ul> | Browse      |
|                                                                                                    | Next Cancel |

Click Next to finish out the Add Printer wizard and everything should work ok after this.